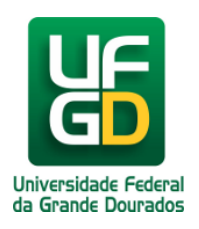

## Configuração da eduroam pelo Android 4.0

Ajuda > > Configurando acesso a rede eduroam pelo Android

http://ajuda.ufgd.edu.br/artigo/439

1. Acesse a configuração de rede Wi-Fi de seu dispositivo com Android 4.0 e clique na rede **eduroam:** 

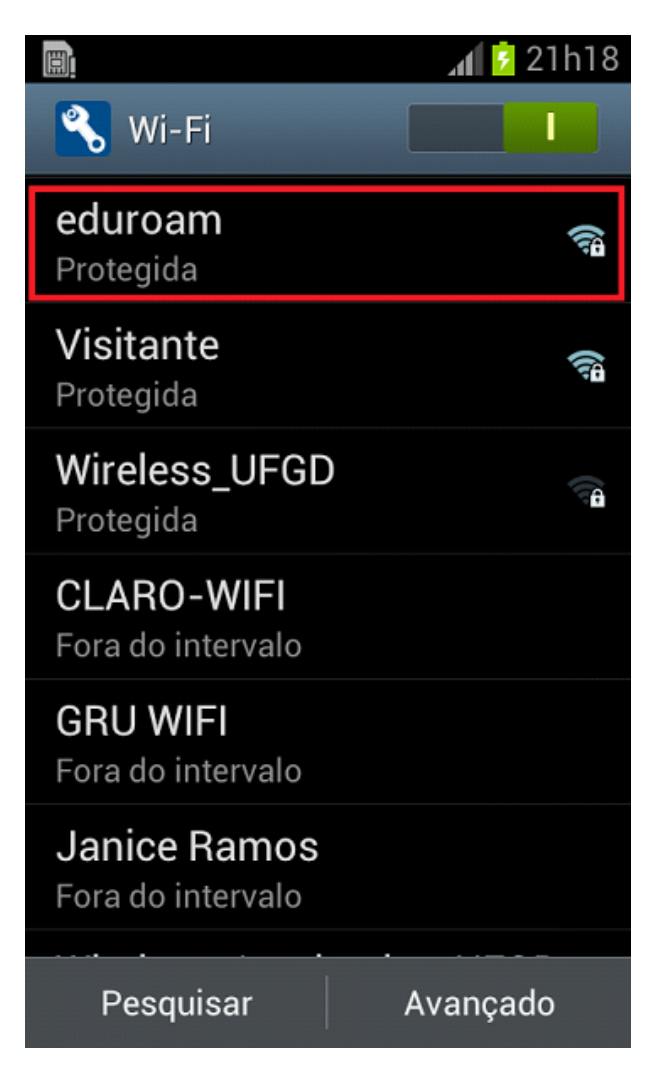

2. Verifique as opções da rede eduroam e coloque-as conforme colocado na imagem abaixo:

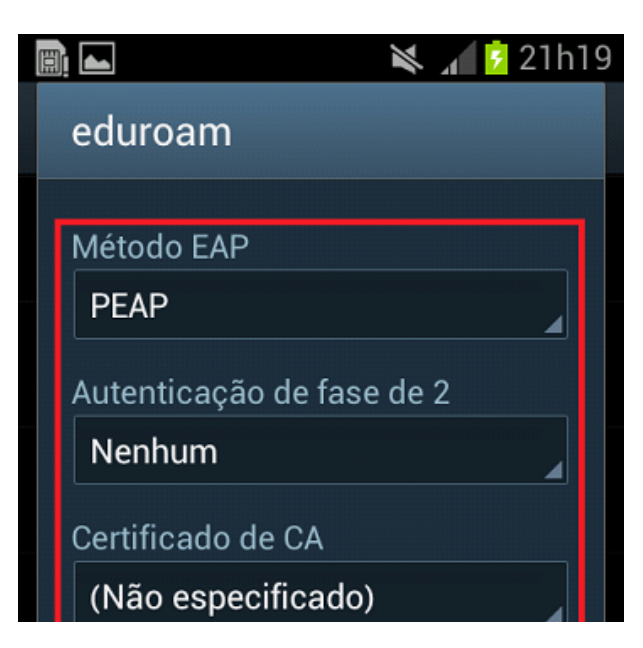

|            | Certificados de usuário<br>(Não especificado) |          |  |
|------------|-----------------------------------------------|----------|--|
| Identidade |                                               |          |  |
|            |                                               |          |  |
|            | Cancelar                                      | Conectar |  |

3. Coloque seu login institucional acrescido de **@ufgd.edu.br** no campo **Identidade** e em seguida digite sua senha no campo **Senha**. Após isso, clique em **Conectar**:

| 🏾 🛤 🙀 🙀 🗐 🖼                                   |          |  |            |
|-----------------------------------------------|----------|--|------------|
| eduroam                                       |          |  |            |
| Certificado de CA                             |          |  |            |
| (Não especifica                               | do)      |  |            |
| Certificados de usuário<br>(Não especificado) |          |  |            |
|                                               |          |  | Identidade |
| 《login》@ufgd edu.br                           |          |  |            |
| Identidade anônima                            |          |  |            |
|                                               |          |  |            |
| Senha                                         |          |  |            |
|                                               |          |  |            |
| Evihir cenha                                  |          |  |            |
| Cancelar                                      | Conectar |  |            |

Pronto, agora o seu dispositivo móvel está conectado na rede eduroam.

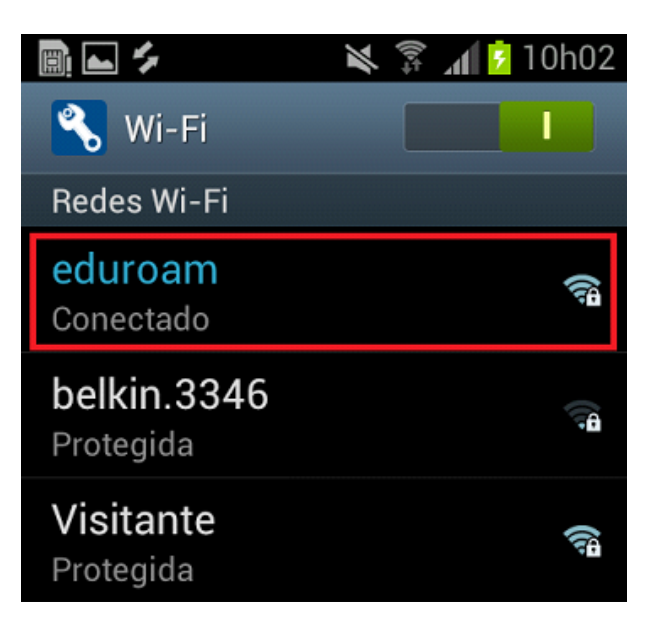

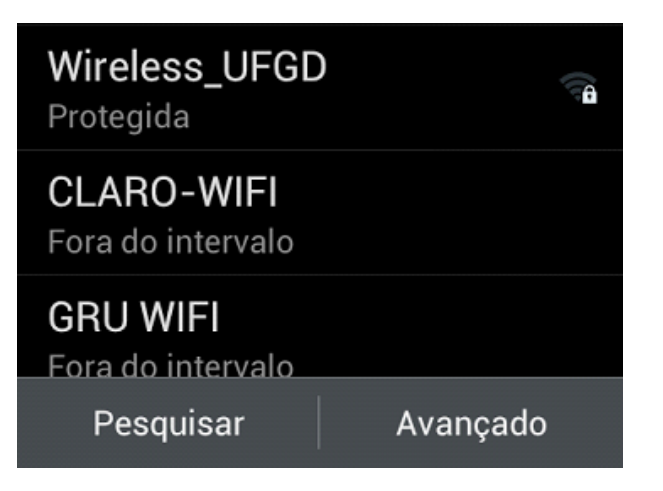